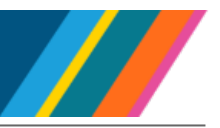

This document provides information on employee hire transactions in the UCPath system, including hires, rehires, transfers, and concurrent hires for employees and contingent workers.

Location transactors with the following roles have access to **Manage Human Resources** and can transact:

ULSHR WFA Admin CWR Relationsh ULSHR WFA Admin Contingent Wor ULSHR WFA Admin EMP Relationsh ULSHR WFA Admin Hire Employee

#### Navigation: Workforce Administration (Homepage) > Manage Human Resources (Tile)

| $\leftarrow \mid \odot  \heartsuit$ |                                          |  | Search in Menu           |   |                             |              |  |  | Ø |
|-------------------------------------|------------------------------------------|--|--------------------------|---|-----------------------------|--------------|--|--|---|
| Manage Human Resources              | an an ann an Anna ann ann ann ann ann an |  |                          |   |                             |              |  |  | ÷ |
|                                     |                                          |  |                          |   |                             |              |  |  |   |
|                                     | Create Employee                          |  | Create Contingent Worker |   | Organizational Relationship | 20년 김 김 삼 옷의 |  |  |   |
|                                     | $\Omega$                                 |  | <u>ه</u> ،۲              |   | <b>-</b>                    |              |  |  |   |
|                                     | $\Box$                                   |  |                          |   | 8=                          |              |  |  |   |
|                                     |                                          |  |                          |   |                             | 26-26-26-26  |  |  |   |
|                                     |                                          |  |                          | J |                             |              |  |  |   |

To add a new hire, for a person without an employee identification number (EMPL ID) in UCPath, use the **Create Employee** or **Create Contingent Worker** tile, depending on the type of appointment they have been offered. Each process will generate an EMPL ID, and an employee job record (EMPL Record).

Use the **Organizational Relationship** tile process to add a new employee job record (EMPL Record) for employees or contingent workers who already have an Employee ID (EMPL ID). Person data (EMPL ID) cannot be updated from here.

Location transactors with the role ULSHR\_HR\_WFA\_INQUIRY will have <u>view</u> access to **Organizational Relationship** but will be <u>unable</u> to transact.

### **Process**

- Search to Verify
- Add a Person
- Add Job Data
- Summary Review and Submit
- <u>Resources</u>

BACK TO TOP

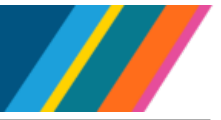

## Search to Verify

Perform a search to ensure the person does not already exist in UCPath. Duplicate records cause payroll, taxes, retirement and benefits issues for employees.

You can search for the person using the search page provided in this process or use Person Organization Summary. Refer to the *View Person Organization Summary* simulation for more information.

To use the search pages provided by **Manage Human Resources**, enter search values in the fields of the **Personal Details** section of the **Create Employee** or **Create Contingent Worker** page.

- ▲ The best search value to use is the **National ID** (Social Security Number) field, as it is the most precise identifier of a person.
- ▲ If **National ID** is not used, at least <u>two</u> of the other search fields must be populated. The name fields are typically the next best fields to use.

| Field Name        | Description                                                                                              |
|-------------------|----------------------------------------------------------------------------------------------------|
| National ID       | The person's Social Security Number (SSN). This is the recommended field to use.                         |
| Date of Birth     | The person's date of birth. Use the drop-down menu to search and select if needed.                       |
| Legal First Name  | The person's <u>legal</u> first name. This is a required field if a <b>Legal Last Name</b> is also used. |
| Legal Middle Name | The person's <u>legal</u> middle name.                                                                   |
| Legal Last Name   | The person's <u>legal</u> last name. A <b>Legal First Name</b> is required if this field is used.        |

Click the **Search** button to initiate the search.

The system checks for employees who fully or partially match the search values.

#### The **Request Details** box appears if there are no matches.

| Cancel                                           | Request Details | Continue |  |  |  |
|--------------------------------------------------|-----------------|----------|--|--|--|
| Empl ID                                          | NEW             |          |  |  |  |
| Employee Record will be populated automatically. |                 |          |  |  |  |

Click the **Continue** button to begin the entry process for the employee or **Cancel** to return to the search page.

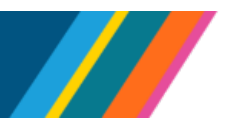

The **Potential duplicates** table appears if there are matches. Review these to determine if the new hire already exists in UCPath.

There are two potential scenarios here:

- The search criteria entered matches a listed person. This means the new hire already exists in the UCPath system and must not be re-entered. To prevent creating two EMPL IDs for the same person, click the back arrow to leave the page and this process, or refer to the <u>Job Aid</u>: <u>Hire No Prior UC Experience</u> for more information on processing existing employees.
- The search criteria entered does not match any of the listed people. There is no concern about creating two **EMPL IDs** for the same person.

Click the **Create Employee** button and then click **Continue** to proceed to the next step.

## Add a Person

The **Person Data** section gathers the information needed to add a person to the system and assign them an EMPL ID.

UC employees are represented in the system via a unique employee identification number (**EMPL ID**), which the UCPath system assigns.

|                | Name<br>Person ID        |                                       | 1<br>Person Data | 2<br>Employment Data | 3<br>Summary |
|----------------|--------------------------|---------------------------------------|------------------|----------------------|--------------|
| Person Details | Step 1 of 3: Person Data |                                       |                  |                      | Next >       |
| Contact        | ✓ Person Details<br>Name |                                       |                  |                      |              |
| Checklist      |                          | "Effective Date                       | 09/24/2024       |                      |              |
| Validation     |                          | Legal Middle Name                     |                  |                      |              |
|                |                          | "Legal Last Name<br>Legal Name Suffix | Wayne            |                      |              |
| 1              | D                        | First Name<br>Middle Name             |                  |                      |              |
|                |                          | Last Name                             | View Name        |                      |              |

The section is divided into several topic areas, listed in the left panel in the order of the process sequence.

You can either work through these sections sequentially per the process or select any topic to navigate directly to that section. Alternatively, you can scroll down to the desired section.

Use these steps to provide the information required by the UCPath system.

A Be especially diligent when entering data into the **Person Data** section. Once submitted, this information cannot be edited from this process.

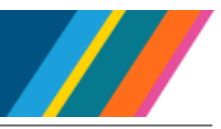

## Person Details

#### Name

Enter or select values for the **Name** information fields. These are required fields, as indicated in the following table.

- Legal Name identifies a person for legal or certain official purposes. In UCPath, the Legal Name is always labeled "Legal Name". Its presentation and use are restricted to protect confidentiality.
- ▲ The **Name** field is a self-chosen or personal and/or preferred professional name used instead of a **Legal Name**. The **Name** fields (First, Middle & Last) are the data typically returned in searches and reports throughout the system; while the **Legal Name** fields are usually reserved for legal documentation such as W-2's, tax forms. If **Name** is not entered, it is defaulted from **Legal Name**.

| Field Name           | Required | Description                                                                                                    |
|----------------------|----------|----------------------------------------------------------------------------------------------------|
| *Effective Date      | Yes      | The date the person is active in the UCPath system. The creation date of the <b>EMPL ID</b> .                                  |
|                      |          | This may differ from the <b>Effective Date</b> of the job, if you entered a future dated job. A person cannot be future dated. |
|                      |          | To update, enter a new date or use the drop-down calendar to search and select. Must be equal to or less than today's date.    |
| *Legal First Name    | Yes      | The person's <u>legal</u> first name. Defaulted from the search screen if entered there. You may update if needed.             |
| Legal Middle<br>Name | No       | The person's <u>legal</u> middle name. Defaulted from the search screen if entered there. You may update if needed.            |
| *Legal Last Name     | Yes      | The person's <u>legal</u> last name. Defaulted from the search screen if entered there. You may update if needed.              |
| Legal Name Suffix    | No       | The legal value they use to denote familial relationships. To update, use the drop-down menu to search and select.             |
| First Name           | No       | The self-chosen first name they prefer to use instead of their legal first name.                                               |
|                      |          | If not entered, defaulted from <b>Legal First Name</b> when <b>Person Data</b> is saved.                                       |
| Middle Name          | No       | If provided, the self-chosen middle name they prefer to use instead of their legal middle name.                                |
|                      |          | If not entered, defaulted from <b>Legal Middle Name</b> when <b>Person Data</b> is saved.                                      |
| Last Name            | No       | If provided, the self-chosen last name they prefer to use instead of their legal last name.                                    |
|                      |          | If not entered, defaulted from <b>Legal Last Name</b> when <b>Person Data</b> is saved.                                        |

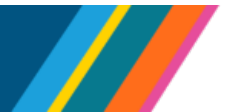

To see how the name fields display with these name values, click the View Name link.

#### **Personal Information**

Date of birth is required for employees, but not for Contingent Workers.

| Field Name     | Required    | Description                                                                                                    |
|----------------|-------------|----------------------------------------------------------------------------------------------------|
| *Date of Birth | Conditional | The person's date of birth. Required for employees, but not for<br>Contingent Workers.<br>To update, enter a date or use the drop-down calendar to search<br>and select. |

### **Biographical Details**

In the **Biographical Details** sub-section, click the **Add Biographical Details** button to add their education level.

| Field Name                 | Required | Description                                                                                         |
|----------------------------|----------|----------------------------------------------------------------------------------------------------|
| *Effective Date            | N/A      | Defaulted from the <b>Personal Information</b> sub-section and cannot be changed.                   |
| Highest Education<br>Level | No       | The default value is <b>A-Not Indicated.</b> Use the drop-down menu to search and select if needed. |

Click the **Done** button to save the data.

- **A** Only one record can be active for **Biographical Details**.
- ▲ To update or delete Biographical Details, click the **View Biographical Details** icon 🖾 at the end of the row.

### National ID

Enter the employee's Social Security Number (**SSN**) here.

- A Ensure a **National ID** is provided for all employees.
- Do not use an Individual Taxpayer Identification Number (ITIN).
- If an employee doesn't have a Social Security Number (SSN) yet, leave the SSN field blank and note 'SSN pending' in the comments. Once the SSN is received, update it using the Person Data Template / Modify a Person.

**Submitter:** Ensure a **National ID** is provided for all current or retroactive employee hires. Do not enter for contingent (CWR) hires. A **National ID** is not mandatory for future-dated hires.

**Approver:** If the **National ID** is missing and there are no comments explaining its absence, take appropriate action.

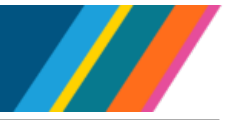

## Click the Add National ID button and enter values as appropriate.

| Field Name        | Required | Description                                                                                 |
|-------------------|----------|---------------------------------------------------------------------------------------------|
| *Country          | N/A      | The default value is <b>USA</b> and cannot be changed.                                      |
| *National ID Type | N/A      | The default value is <b>Social Security Number</b> and cannot be changed.                   |
| National ID       | No       | The employee's <b>SSN</b> . Do not use an Individual Taxpayer Identification Number (ITIN). |
| Primary ID        | No       | The default is <b>Yes</b> , meaning this is the primary identification number.              |

Click the **Done** button to complete this section.

| To update National ID information, | click the View | National ID icon | > | at the end of | the applicable |
|------------------------------------|----------------|------------------|---|---------------|----------------|
| row.                               |                |                  |   |               |                |

#### **Contact Information**

#### Addresses

In the **Addresses** sub-section, click the **Add Address** button and enter or select values as appropriate.

| Field Name      | Required | Description                                                                                                    |
|-----------------|----------|----------------------------------------------------------------------------------------------------|
| Address Type    | Yes      | The first address record is defaulted to <b>Home</b> and cannot be changed.<br>All subsequent records require selection using the drop-down menu. |
| *Effective Date | N/A      | Defaulted to the date entered in the <b>Names</b> section and cannot be changed.                                                                  |
| Country         | No       | Defaulted to <b>USA</b> . Use the search menu to select a different country if needed.                                                            |
| * Status        | N/A      | Set to Active and cannot be changed.                                                                                                    |
| *Address 1      | Yes      | The primary street address of the person.<br>If country is not USA, address fields adjust to selected country's<br>address layout.                |
| Address 2       | No       | Secondary street address information.                                                                                                    |
| Address 3       | No       | Additional street address information.                                                                                                    |
| *City           | Yes      | The locality (city, town, village, route) of the person.                                                                                          |
| *State          | Yes      | The US state of the person's address.<br>To select a state, use the search menu. Use the state's name, not<br>abbreviation, to search and select. |

# UCPath Reference Guide for Hires

| Field Name                                                          | Required | Description                    |  |  |  |
|---------------------------------------------------------------------|----------|--------------------------------|--|--|--|
| *Postal                                                             | Yes      | The applicable US postal code. |  |  |  |
| County                                                              | No       | The county of the address.     |  |  |  |
| Click the <b>Done</b> button to complete this section.              |          |                                |  |  |  |
| Optional. Click the Add Address icon + to add another address type. |          |                                |  |  |  |
|                                                                     |          |                                |  |  |  |

Optional. To update **Addresses** information, click the **Add/Edit Address** icon at the end of the applicable row.

#### Phone

In the **Phone** sub-section, click the **Add Phone** button and enter or select values as appropriate.

| Field Name | Required | Description                                                                                                    |
|------------|----------|----------------------------------------------------------------------------------------------------|
| *Туре      | Yes      | Select the category or purpose of the phone from the drop-down menu.                                                                                       |
|            |          | Do not enter work numbers; these are automatically updated from the overnight processes.                                                                   |
| *Number    | Yes      | The phone number.                                                                                                    |
| Extension  | No       | The phone's extension number, if applicable.                                                                                                    |
| Preferred  | No       | The default is <b>No</b> , meaning this is not the preferred phone number to use when contacting the person. If applicable, click to toggle to <b>Yes.</b> |
|            |          | If only one phone number is added, it will be identified as the <b>Preferred</b> phone and be set to <b>Yes.</b>                                           |

Click the **Done** button complete this section.

| Click the Add Phone icon | to add another phone number | ſ. |
|--------------------------|-----------------------------|----|
|--------------------------|-----------------------------|----|

To update **Phone** information, click the **Edit Phone** icon is at the end of the applicable row. **Email** 

## In the **Email** sub-section, click the **Add Email** button and enter or select values as appropriate.

| Field Name  | Required | Description                                                                                                    |
|-------------|----------|----------------------------------------------------------------------------------------------------|
| *Email Type | Yes      | Select the category or purpose of the email from the drop-down<br>menu.<br>Do not enter work email addresses; these are automatically<br>updated from the overnight processes. |

## UCPath Reference Guide for Hires

| Field Name     | Required | Description                                                                                                    |
|----------------|----------|----------------------------------------------------------------------------------------------------|
| Preferred      | No       | The default is <b>No</b> , meaning this is not the preferred email address to use when contacting the person. If applicable, click to toggle to <b>Yes.</b> |
|                |          | If only one email address is added, it will be identified as the <b>Preferred</b> email address and be set to <b>Yes.</b>                                   |
| *Email Address | Yes      | The email address of the person.                                                                                                    |

Click the **Done** button to complete this section.

| Optional. Click the Add Email icon | + to add another email address. |
|------------------------------------|---------------------------------|
|------------------------------------|---------------------------------|

Optional. To update **Email** information, click the **Edit** icon is at the end of the applicable row.

#### Checklist

The **Select Checklist Code** is defaulted to the **UC New Hire Checklist** or **UC Contingent Worker Checklist** as applicable. No other checklist is available; accept the default.

#### Next

Once **Person Data** has been completed, validation must be run.

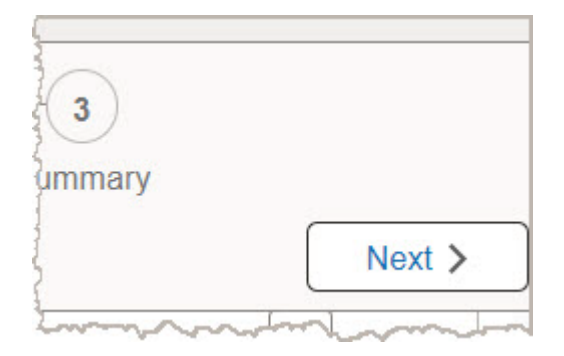

After completing all the **Person Data** sections, click the **Next** button in the upper right corner of the page to validate the information.

If there are warnings or errors, appropriate messages are displayed in the **Validation Messages** of the **Validation** sub-section.

Errors cause hard stops and must be corrected before continuing.

Warnings are informational and can be reviewed and accepted before continuing.

If there are no Validation Messages, the next section, Job Data, displays.

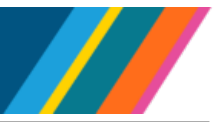

## Validation

#### Validation Messages

This section displays messages for errors or warnings identified by the validation process.

Review any messages displayed and take corrective actions if needed, then click the **Next** button to rerun validation.

| idat  | ion                             |
|-------|---------------------------------|
| Vali  | dation Messages                 |
| F     | roceed with warning             |
| Valio | lation Successful with warnings |
|       | Message Severity ↑↓             |
| 1     | Warning                         |

After resolving all errors and carefully reviewing all warnings, click the **Proceed with warning** check box and then the **Next** button to continue.

- ▲ The **EMPL ID** is now created and added to the system; no approval is required. This data cannot be updated in **Manage Human Resources** once the transaction is submitted for approval. If the transaction is cancelled, changes can be made until you exit the transaction.
- ▲ Copy the **EMPL ID** for later reference if needed.

## Add Job Data

The **Job Data** section gathers the job or Contingent Worker appointment information needed to create the **EMPL Rec**.

|                             | Name Bobi Builder     |                        | (1) (2)                 | (3)         |
|-----------------------------|-----------------------|------------------------|-------------------------|-------------|
|                             | Person ID 10752351    |                        | Person Data Job Data    | Summary     |
|                             |                       |                        |                         | <pre></pre> |
| EA<br>Work Location         | Step 2 of 3: Job Data |                        |                         | Í           |
| [å                          |                       |                        |                         |             |
| Job Information             | *Effective Date       | 08/15/2024             | Effective Sequence      | e 0         |
|                             | "Action               | Hire 👻                 | "Reason                 | n 🔪         |
| Information                 | HR Status             | Active                 | Payroll Status          | s Active    |
| Salary and                  | *Job Indicator        | Primary Job 👻          |                         |             |
| Q                           | *Position Number      | Q                      | Override Details        | s No        |
| Payroll                     | Position Entry Date   |                        | Position Managed Record | d No        |
| E,                          | *Regulatory Region    | USA                    | "Company                | y           |
| UC Job Data                 |                       | United States          |                         |             |
| ₽,                          | *Business Unit        | UCOP1                  |                         |             |
| EE Experience<br>and Review |                       | UC Office of President |                         |             |
| C                           | "Department           |                        | Department Entry Date   | 0           |
| Attachments                 | *Location             |                        | Establishment ID        |             |
| C<br>Validation             | Date Created          | 08/15/2024             |                         |             |

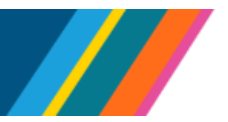

The section is divided into several topic areas, listed in the left panel in the order of the process sequence. Topics are action reason code specific which will determine the fields displayed and information needed for each.

You can either work through these sections sequentially per the process or select any topic to navigate directly to that section. Alternatively, you can scroll down to the desired section.

Use these topic sections to provide the information needed to create the **EMPL Rec** for employee job or organization instance record for a Contingent Worker.

Many fields in **Job Data** default from position, job and other selected values. Required fields or those of importance are discussed below.

#### Work Location

Enter or select values for the Work Location fields.

| Field Name         | Required | Description                                                                                                    |
|--------------------|----------|----------------------------------------------------------------------------------------------------|
| *Effective Date    | Yes      | The date this job or Contingent Worker instance takes effect.<br>Defaulted to today's date; must be equal to or greater than the<br><b>Effective Date</b> field of the <b>Person Data</b> section.<br>If incorrect, pay and benefits could be impacted. |
|                    |          | To update, enter a new date or use the drop-down menu to search and select.                                                                                                    |
| Effective Sequence | N/A      | The <b>Effective Sequence</b> is a numerical field displaying the number of job actions entered on the same date. For new hires, it starts at 0.                                                                                                    |
| *Reason            | Yes      | The <b>Reason Action Code</b> for this transaction.<br>For a description of <b>Reason Action Codes</b> , refer to <u>Job Aid:</u><br><u>Hire Action Reason Codes Descriptions</u> .                                                                     |

Enter or select values for the second section of the **Work Location** fields.

| Field Name       | Required | Description                                                                                                    |
|------------------|----------|----------------------------------------------------------------------------------------------------|
| *Position Number | Yes      | The position number of the employee or Contingent Worker's<br>job.<br>You can only use position numbers within your business unit or<br>related business unit.                                |
| Business Unit    | N/A      | The Location or campus of the position. Defaulted from Position.                                                                                                    |
| Location         | Yes      | The Location of the position. Defaulted from Position.                                                                                                    |
| Department       | Yes      | The description of the department the job is in. This will default<br>in if a position is entered, but if adding a Contingent Worker<br>without a position, you may need to enter this value. |
| Establishment ID | No       | Identifies the Location or campus of the person.                                                                                                    |

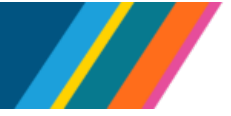

Enter or select values for the third section of the Work Location fields.

| Field Name               | Required    | Description                                                                                                    |
|--------------------------|-------------|----------------------------------------------------------------------------------------------------|
| Expected Job End<br>Date | Conditional | If the employment is a short-term assignment or temporary hire, enter the date the job ends in this field.                                |
|                          |             | An Expected Job End Date is <u>required</u> for the following employee classes:                                                           |
|                          |             | Academic: Academic Student                                                                                                    |
|                          |             | Staff: Contract                                                                                                    |
|                          |             | Staff: Floater                                                                                                    |
|                          |             | Staff: Limited                                                                                                    |
|                          |             | Staff: Per Diem                                                                                                    |
|                          |             | Student: Casual/Restricted                                                                                                    |
|                          |             | Strongly recommended for Contingent Workers.                                                                                              |
| End Job<br>Automatically | Conditional | The default is <b>No</b> , meaning that the job will not end automatically. If it will end automatically, click to toggle to <b>Yes</b> . |

#### **Job Information**

This section displays information about the job for the position selected.

| Field Name     | Required    | Description                                                                                                    |
|----------------|-------------|----------------------------------------------------------------------------------------------------|
| Job Code       | Conditional | The job code number of the position.<br>For employees these default from the <b>Position Number</b><br>selected above.<br>For Contingent Workers this will need to be entered.           |
| Reports to     | Conditional | The position number of this person's supervisor.<br>For employee, defaulted in from <b>Position Number</b> .<br>For Contingent Worker, if not defaulted, must be entered or<br>selected. |
| Employee Class | Yes         | Select for staff positions or student appointments. Use the drop-<br>down menu to search and select. This is defaulted in for<br>Academic positions.                                     |
| Full/Part      | N/A         | Defaulted from the <b>Position Number</b> selected above. Indicates if the appointment hours are fixed or variable. This field impacts holiday hours and accruals.                       |
| Shift Rate     | N/A         | If used at your Location, the compensation rate per shift.                                                                                                    |
| Shift Factor   | N/A         | Not used.                                                                                                    |

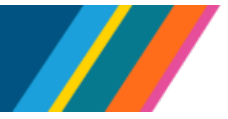

## **Standard Hours**

This section displays information on hours, full-time status, and work period.

| Field Name     | Required  | Description                                                                           |
|----------------|-----------|---------------------------------------------------------------------------------------|
| Standard Hours | N/A       | The number of standard hours for the job. Defaulted from the <b>Position Number</b> . |
| FTE            | Dependent | The full-time equivalent values of the job. Defaulted from <b>Position Number</b> .   |
|                |           | Required for employees and optional for Contingent Workers.                           |
|                |           | If required and not entered, enter the FTE manually.                                  |
| Work Period    | N/A       | Indicates the period of work for the job.                                             |

#### USA

This section displays information on the Fair Labor Standards Act (**FLSA**) and Equal Employment Opportunity (**EEO**) data of the job.

Click the expand icon  $\Sigma$  to display the fields.

| Field Name  | Required | Description                                                                           |
|-------------|----------|---------------------------------------------------------------------------------------|
| FLSA Status | N/A      | The exemption status of the job.<br>Concurrent jobs require FLSA alignment.           |
| *EEO Class  | N/A      | Indicates which EEO Class (race, gender, and job classifications) applies to the job. |

### Labor Information

This section displays bargaining, labor and union information for employees. They do not display for Contingent Workers.

| Field Name              | Required | Description                                                                           |
|-------------------------|----------|---------------------------------------------------------------------------------------|
| Bargaining Unit         | N/A      | When applicable, the identifier of the Bargaining Unit.                               |
| Labor Agreement         | N/A      | When applicable, the identifier of the Labor Agreement.                               |
| Union Code              | N/A      | When applicable, the identifier of the Union. Defaulted from <b>Position Number</b> . |
| Union Seniority<br>Date | No       | If applicable, enter the date the employee joined the union.                          |

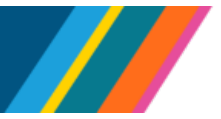

## **Assigned Seniority Dates**

| Field Name                  | Required | Description                                                                    |
|-----------------------------|----------|--------------------------------------------------------------------------------|
| Assigned Seniority<br>Dates | N/A      | The dates used to calculate an employee's seniority. Use is Location specific. |

## **Salary and Compensation**

These display for employees; they do not display for Contingent Workers.

## Salary Plan

| Field Name        | Required  | Description                                                                                                    |
|-------------------|-----------|----------------------------------------------------------------------------------------------------|
| Salary Admin Plan | N/A       | When applicable, the identifier of the Salary Admin Plan.<br>Defaulted from <b>Position Number</b> .                                                                                                    |
| Grade             | N/A       | The employee's Grade level. Defaulted from <b>Position Number</b> .                                                                                                    |
| Step              | Dependent | Some job codes have compensation levels, called Steps,<br>associated with them. When a Step is entered, UCPath<br>automatically updates the <b>Job Compensation - Pay</b><br><b>Components</b> fields and locks the compensation information<br>fields. Use caution when selecting the appropriate step value.<br>For some jobs, there are half steps, so be sure to use the <b>Look</b><br><b>Up</b> icon and review the <b>Hourly Rate</b> to ensure you are<br>selecting the correct step value. |
|                   |           | Some job codes do not have steps associated with them, in which case the <b>Job Compensation—Pay Components</b> fields must be manually entered. If the job has an above-scale pay component, then the step does not need to be selected. Enter the applicable above-scale comp rate codes in <b>Job Compensation</b> .                                                                                                    |

## Compensation

| Field Name        | Required | Description                                                                                                    |
|-------------------|----------|----------------------------------------------------------------------------------------------------|
| Compensation Rate | N/A      | The employee's compensation rate and currency.                                                                                                    |
| Frequency         | No       | This indicates how often the employee is paid.<br>Frequency automatically populates based on the job code,<br>either <b>Hourly</b> or <b>Monthly</b> .<br>Defaulted from <b>Job Code</b> ; use the drop-down menu to change. |

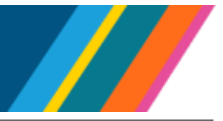

#### **Comparative Information**

This section shows a comparison of salary amounts between the person and the position. The **Compensation Rate** is defaulted to zero.

#### **Pay Rates**

This section displays for open-range positions. This section does not apply to most step-based positions. It displays the primary rates for the employee, with the default being USD.

A **Rate Code** needs to be entered for employees on an open range. To add a **Rate Code**, click the **Default Pay Components** button.

The **Pay Components** table opens.

#### Pay Components

This section will default values in from the step entered if the position is step-based. You will only need to add this information for open-range records.

To add a pay component for open-range records, click the Add Pay Component button.

If needed, click the **Show All** heading to expand the table and display all columns.

| Field Name        | Required | Description                                                                                                    |
|-------------------|----------|----------------------------------------------------------------------------------------------------|
| *Rate Code        | Yes      | The employee's compensation rate. Enter or use the search and select table to select the appropriate rate code. |
| Compensation Rate | Yes      | The employee's compensation amount.                                                                             |

Click the Calculate Compensation button to calculate the new Compensation Rate in the table.

This updates the **Compensation Rate** and **\*Frequency** in the **Compensation** section above.

#### Payroll

This section displays for employees; it does not display for Contingent Workers. Payroll and earnings information and values are displayed in this section.

#### Payroll for North America

This sub-section displays payroll data.

# UCPath Reference Guide for Hires

| Field Name    | Required | Description                                                                                                    |
|---------------|----------|----------------------------------------------------------------------------------------------------|
| Pay Group     | N/A      | The employee's default Pay Group, which may be updated during the next payroll process (E-019), is represented by a three-character code.                                                                                               |
|               |          | This code is essential for creating paysheets, calculating and<br>confirming payroll, and generating reports and files. UCPath<br>assigns pay groups to employees based on factors such as<br>union affiliation and available benefits. |
|               |          | This default value can be overridden in the <b>Pay Group Override</b> field within the <b>Probation Details</b> sub-section of the <b>UC Job Data</b> section.                                                                          |
|               |          | Refer to the <u>Job Aid: Pay Group Assignment, Configuration and</u><br><u>Code List</u> for more information on Pay Group.                                                                                                    |
| Employee Type | N/A      | The employee's defaulted <b>Employee Type</b> , which may be updated when the payroll process runs next.                                                                                                    |
| FICA Status   | N/A      | FICA requirement status.                                                                                                    |

## Earnings Distribution

This sub-section displays rate, hours and frequency information.

| Field Name                     | Required | Description                                                                                                    |
|--------------------------------|----------|----------------------------------------------------------------------------------------------------|
| Compensation Rate              | N/A      | The employee's compensation rate is set in the <b>Pay</b><br><b>Components</b> sub-section of <b>Salary and Compensation</b> . |
| *Earnings<br>Distribution Type | No       | The basis of the employee's compensation calculation.                                                                          |

### **Job Earnings Distribution**

In most cases, these values are automatically calculated and displayed. If the **Compensation Rate** code entered previously has a mapped Earnings Code, the **Job Earnings Distribution** values are calculated and displayed here.

The **Job Earnings Distribution** section also allows you to manually enter distribution information if applicable.

Click the Add Job Earnings Detail button to add or update earnings distributions.

| Field Name        | Required  | Description                                                                                                    |
|-------------------|-----------|----------------------------------------------------------------------------------------------------|
| *Earnings Code    | Yes       | Identifies the type of earnings. When needed, use the lookup table to search for and select the appropriate rate code.                                                                                |
| Compensation Rate | Dependent | If the <b>*Earnings Distribution Type in the Earnings</b><br><b>Distribution</b> section is set to By Amount, the total of all<br>compensation rates entered must add up to the monthly comp<br>rate. |

| Field Name                 | Required  | Description                                                                                                    |
|----------------------------|-----------|----------------------------------------------------------------------------------------------------|
| Percent of<br>Distribution | Dependent | If the <b>*Earnings Distribution Type</b> in the <b>Earnings</b><br><b>Distribution</b> section is set to By Percent, the total of all<br>compensation rates entered must add up to 100%. |

## UC Job Data

General job administrative information is displayed and set here.

All of these fields display for employees; only the **Cubicle** and **External System ID** fields display for Contingent Workers.

## **Probation Details**

| Field Name                       | Required  | Description                                                                                                    |
|----------------------------------|-----------|----------------------------------------------------------------------------------------------------|
| *Probation Code                  | Dependent | <ul> <li>Required if in the Job Information section:</li> <li>The Classified Ind field is Professional and Support Staff</li> <li>The Employee Class is set to Career or Partial Year Career.</li> <li>Select the applicable code from the drop-down menu.</li> </ul> |
| Probation End Date               | Dependent | Required if the <b>Probation Code</b> value is something other than <b>Completed</b> or <b>Probation Completed</b> , <b>Other Job</b> or left blank.                                                                                                    |
| Trial Employment<br>End Date     | No        | Enter if applicable at your Location.                                                                                                    |
| Academic Duration of Appt        | Dependent | If required, select from the drop-down menu.                                                                                                    |
| ERIT/Phased<br>Retirement End Dt | N/A       | Displays applicable retirement date or end of ERIT.                                                                                                    |
| Location Use End<br>Date         | Dependent | This field and the associated <b>Location Use Type</b> may be used<br>for reporting purposes. If a <b>Location Use Type</b> is selected, this<br>field is required.<br>Enter or select the end date.                                                                  |
| Post Docs<br>Anniversary Date    | Dependent | Required for Postdoc employees.                                                                                                    |
| Location Use Type                | No        | This field and the associated <b>Location Use End Date</b> may be<br>used for reporting purposes. If a type is selected here, then<br>also enter a <b>Location Use End Date</b> .                                                                                     |
| PY Career Duration               | Dependent | Required for <b>PY Career Duration</b> employee classes. Select the applicable duration from the drop-down menu.                                                                                                    |

| Field Name                    | Required  | Description                                                                                                    |
|-------------------------------|-----------|----------------------------------------------------------------------------------------------------|
| Eligibility Group<br>Override | N/A       | Indicates if overrides are in place.                                                                                                    |
| Pay Group Override            | No        | Use the lookup table to override the default Pay Group. If overridden, the payroll process will not determine the Pay Group and will use this value instead.              |
| Alternate Work<br>Week        | N/A       | Displays the alternate workweek setting.                                                                                                    |
| Cubicle                       | Dependent | Enter the employee's cubicle number if your Location is tracking cubicle for employee location requirements. This field is required for represented employees per AB-119. |
| Termination<br>Override       | N/A       | Indicates if termination will be overridden.                                                                                                    |
| HR Primary Job<br>Override    | N/A       | Indicates if overrides are in place.                                                                                                    |

## **Oath Signature Date**

| Field Name             | Required  | Description                                                                                                    |
|------------------------|-----------|----------------------------------------------------------------------------------------------------|
| Oath Signature<br>Date | Dependent | Only for US citizens. This only needs to be completed if this is a new hire or a rehire after more than 365 days.<br>Enter the date the new hire signed the UC oath agreement. The date cannot be later than the current date. |

## Patent Acknowledgment Date

| Field Name                                  | Required  | Description                                                                                                    |
|---------------------------------------------|-----------|----------------------------------------------------------------------------------------------------|
| Patent<br>Acknowledgement<br>Signature Date | Dependent | If already signed, enter the date the new hire signed the UC patent agreement. The date cannot be later than the current date.                  |
| Modified Patent<br>Ackmnt Sign Dt           | No        | The default is <b>No</b> , meaning that the person did not enter the acknowledgment signature. If acknowledged, click to toggle to <b>Yes</b> . |

## UC I-9 Information

| Field Name         | Required  | Description                                                                                    |
|--------------------|-----------|------------------------------------------------------------------------------------------------|
| Tracker Profile ID | Dependent | If the new hire has an existing tracker profile, enter their <b>Tracker Profile ID</b> number. |

| Field Name           | Required  | Description                                                                                                    |
|----------------------|-----------|----------------------------------------------------------------------------------------------------|
| Remote I-9 Section 2 | Dependent | The default is <b>No</b> . This means that <b>I-9 section 2</b> <u>will not</u> need to be completed remotely. If it <u>does</u> , click to toggle to <b>Yes</b> . |

## UC External System ID

This section allows you to enter external system information to facilitate the matching of IDs with IDM (Identity Management) systems.

| Field Name         | Required  | Description                                                                                           |
|--------------------|-----------|----------------------------------------------------------------------------------------------------|
| External System    | No        | Enter or use the search and select table to identify the external system being used for IDM matching. |
| External System ID | Dependent | Required if External System is entered.                                                               |

## **Employee Experience and Review**

These display for employees; they do not display for Contingent Workers.

This section allows you to set up the employee's first review dates and to document their relevant work experience for possible career and compensation opportunities.

### **UC Employee Review**

| Field Name       | Required  | Description                                                              |
|------------------|-----------|--------------------------------------------------------------------------|
| Review Type      | No        | Use the drop-down menu to select the review cycle type for the employee. |
| Next Review Date | Dependent | If Review Type is selected, enter the date of the next review.           |

## **UC Employee Prior Work Experience**

If your Location uses this section, enter data related to the employee's prior work experience for represented staff.

Having this information is helpful in determining new compensation rates for the new hire.

Fill out the table columns as applicable and if known. There are no required fields.

| Field Name      | Required | Description                                                                                           |
|-----------------|----------|----------------------------------------------------------------------------------------------------|
| Employer Name   | No       | The name of the employer.                                                                             |
| Job Description | No       | A description of the responsibilities, duties, qualifications, and expectations for the job position. |
| Start Date      | No       | The date the job started.                                                                             |
| End Date        | No       | The date the job ended.                                                                               |

UCPATH.UNIVERSITYOFCALIFORNIA.EDU

Last updated 11/21/24

BACK TO TOP

UNIVERSITY OF CALIFORNIA UCPath

## **Reference Guide for Hires**

| Field Name             | Required | Description                                                               |
|------------------------|----------|---------------------------------------------------------------------------|
| UC Relevant Experience | No       | Click to indicate that this job provided experience relevant to a UC job. |
| UC Relevant Service    | No       | Click to indicate that this job provided service relevant to a UC job.    |

#### Attachments

#### Attachments

Click the **Add Attachment** button to load relevant or supporting files. Do not upload onboarding paperwork.

For **Dual Employment** and/or **Multi Location Agreement (MLA)** transactions, approval forms must be attached. Transactions submitted without the corresponding forms/approvals are sent back for review and resubmission.

#### Next

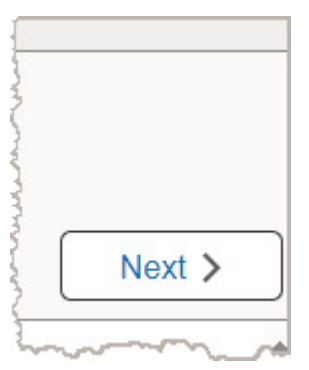

After completing all the **Job Data** sections, click the **Next** button in the upper right corner of the page to validate the information.

If there are warnings or errors, appropriate messages are displayed in the **Validation Messages** of the **Validation** sub-section.

Errors cause hard stops and must be corrected before continuing.

Warnings are informational and can be reviewed and accepted before continuing.

If there are no Validation Messages, the next section, Summary, displays.

### Validation

#### Validation Messages

This section displays messages for errors or warnings identified by the validation process.

Review any messages displayed and take corrective actions, then click the **Next** button to re-run validation.

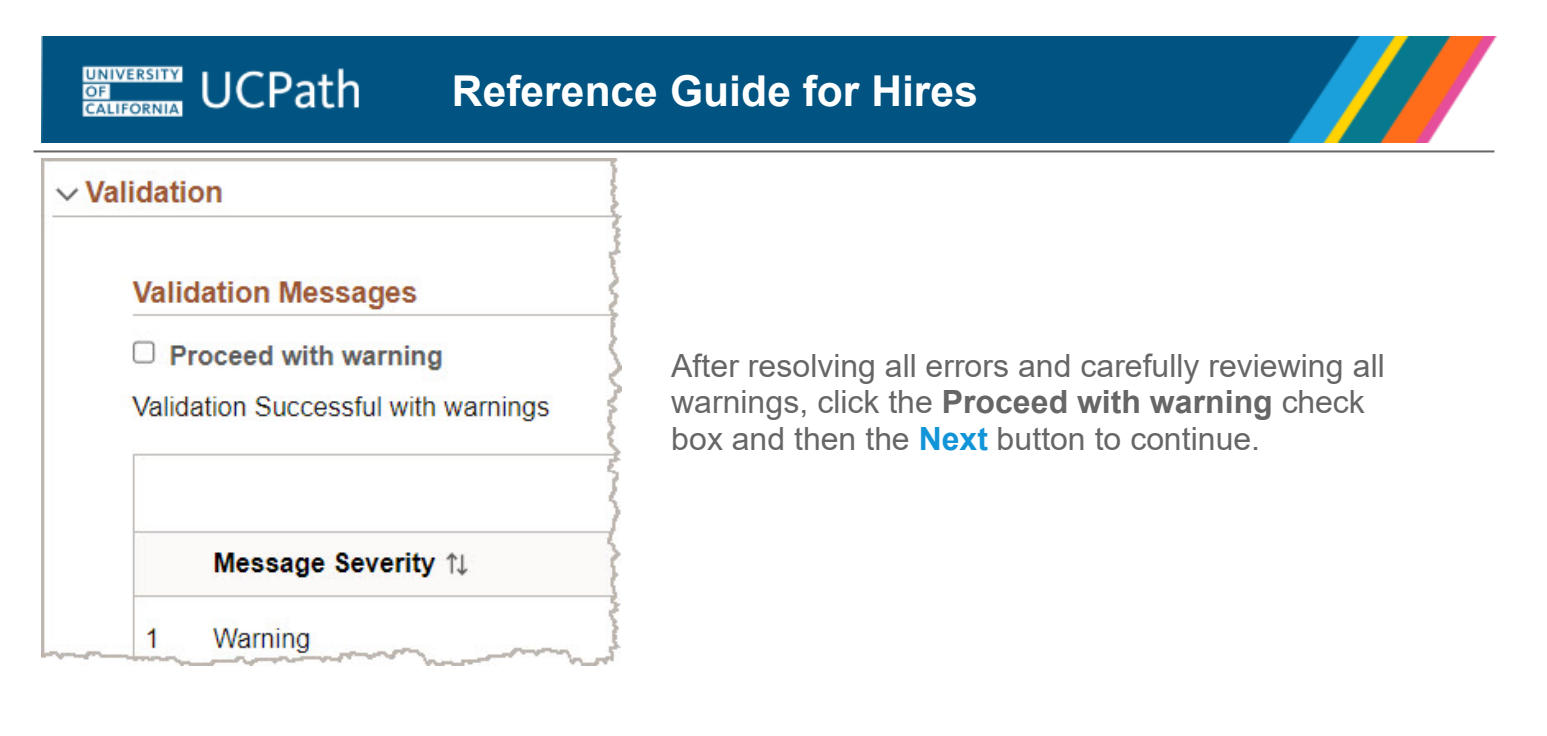

## Summary Review and Submit

This page provides a summary of the **Personal** and **Job** data values entered, selected or defaulted.

| X Exit                                  |                  |                      | :                           |
|-----------------------------------------|------------------|----------------------|-----------------------------|
| Create Employee                         |                  |                      |                             |
| Name Bobi Builder<br>Person ID 10752351 | 1<br>Person Data | Job Data             | 3<br>Summary<br><pre></pre> |
| Step 3 of 3: Summary Summary of Changes |                  |                      |                             |
|                                         | Field Label      | Proposed Information |                             |
|                                         | Effective Date   | 08/15/2024           |                             |
|                                         | Format Type      | Legal Name/Name -    |                             |

Review and ensure that the information is complete and accurate.

Review the **Effective Date** fields for both **Person Data** and **Job Data**. Remember, this data cannot be updated in **Manage Human Resources** once the transaction is submitted for approval.

|  |  | 0.1 |  |
|--|--|-----|--|

If corrections are needed, click the **Previous** button to return to the previous steps and correct or input as appropriate.

If there are issues with updating data, record the **EMPL ID**, exit out of the transaction instead of submitting for approval and then go to **Organizational Relationship** and add the **Job Data** there with the correct data.

To create the transaction, click the **Submit** button.

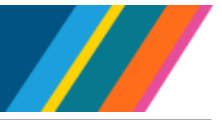

| Cancel             | Comments            | Submit |
|--------------------|---------------------|--------|
| You are about to s | ubmit this request. |        |
| Submission Com     | ments               |        |
|                    |                     |        |
|                    |                     | //     |
|                    |                     |        |

The **Comments** box appears. Enter any useful or applicable comments, then click the **Submit** button to continue. The transaction is automatically routed for approval.

Approvers review **Comments** and take actions as appropriate.

| Submit Confirmation                                          |                                                                            |         |  |  |
|--------------------------------------------------------------|----------------------------------------------------------------------------|---------|--|--|
| ✔ Job Data for kitty Carson has been successfully submitted. |                                                                            |         |  |  |
|                                                              | kitty Carson<br>10751746 - 0 - Employee<br>Create Person Checklist         |         |  |  |
|                                                              | Create Employee                                                            |         |  |  |
|                                                              | ∨ Hire                                                                     | Pending |  |  |
|                                                              | Approval Chain                                                             |         |  |  |
|                                                              | Approvers/Reviewers<br>Create Employee Approvers                           | >       |  |  |
|                                                              | You may want to                                                            |         |  |  |
|                                                              | Create Employee<br>Create person and Job record                            | >       |  |  |
|                                                              | Create Contingent Worker<br>Create person and Job record                   | >       |  |  |
|                                                              | Organizational Relationship           Add/View organizational relationship | >       |  |  |
|                                                              | Manage Job<br>Search employee Job record                                   | >       |  |  |
|                                                              |                                                                            |         |  |  |

The **Submit Confirmation** page displays next, listing the Approver(s). The transaction is now routed for approval per the **Approval Chain** list, which can include multiple Approvers. The submitter will receive an email notification about the transaction and additional emails as the transaction moves through the approval process. Refer to the <u>Job Aid: Hire Approval Process</u> for more information.

For any denials or pushbacks, the submitter will receive an email notice. However, notes from the Approver will not be included in the email. The submitter can read the Approver's notes by reviewing them in **Organizational Relationship**.

Please note that Approvers cannot approve transactions during the payroll lockout period. However, they can deny or push back transactions during this period. Transactors will still be able to submit transactions during the lockout. Refer to the payroll calendar for the payroll lockout dates.

When approved, the process is completed and the new hire is now in the UCPath system with an **EMPL ID** and an **EMPL Rec**.

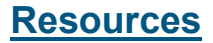

Refer to these resources for information on Manage Human Resources.

- Job Aid: Decision Tree Hiring Action Reason Codes
- Job Aid: Hire Action Reason Codes and Descriptions
- Job Aid: Hire No Prior UC Experience
- Job Aid: Hire for Inter-Location Transfers
- Job Aid: Concurrent Hires
- Job Aid: Hire for Intra-Location Transfers
- Job Aid: Contingent (CWR) Hires
- Job Aid: Hire Approval Process
- Job Aid: Manage Human Resources Errors and Warnings